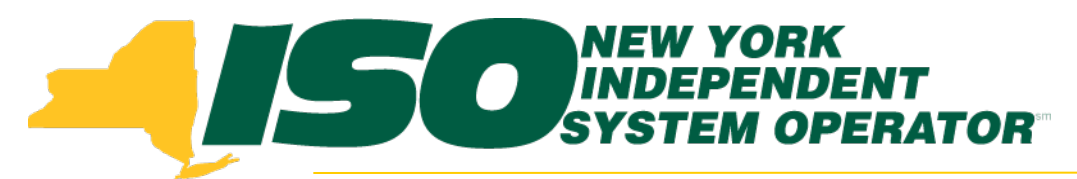

### Part 3 – Incremental ACL Verification Demand Response Information System (DRIS) Training for October 2014 Deployment

### **Julie Pelletier**

Product Business Analyst New York Independent System Operator

Thursday, October 16th, 2013 09:30AM – 11:30 AM

Wednesday, October 29th, 2013 01:30 PM - 03:30 PM

Web Ex - Rensselaer, NY

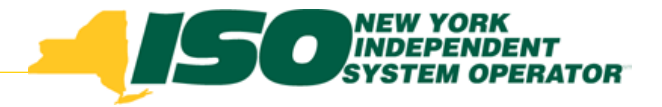

# **Training Topics**

- Part 1: Introduction to DRIS
  - DRIS User Requirements
  - User Privileges
  - Access to DRIS
- Part 2 : SCR Change of Status
  - Change of Status Functionality
  - Types of Change of Status
  - Viewing Change of Status in DRIS
  - Reporting Change of Status
  - Change of Status Summary

### Part 3: Incremental ACL Verification

- Import Process
- Managing Exceptions
- Monthly Top Hours
- Incremental ACL Screen

- Part 4: Resource and MP Level Shortfall Data
  - Viewing Shortfall Data
  - Shortfall Summary Screen
  - Greatest Deficiency
  - Shortfall Type
  - RIP Portfolio Performance Shortfall
  - Summary of RIP Portfolio Performance Shortfall
- Part 5: Updates to DRIS Functionality
  - Provisional ACL Summary Screen
  - Current Functionality
  - "No Verified Data"
  - Provisional ACL Details Screen
  - Resource Responses to Event
  - "Failure to Report"
  - "Failure to Report to 2nd Test"
  - View Event Response Details
- Part 6 : Deployment
  - Additional Training Sessions
  - Deployment Activities

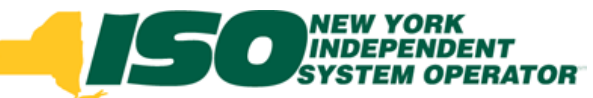

# Prerequisite to Importing SCR Incremental ACL Verified Metered Load Data

 Prior to importing SCR Resource's Incremental ACL verified metered load data in DRIS, Market Participants must have successfully imported resources into DRIS for the SCR Program with an Incremental ACL for at least one month in a Capability Period

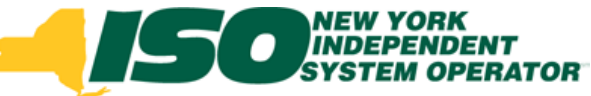

# Process for Reporting Incremental ACL Verified Metered Load Data

- Export the SCR ACL Incremental Verification file template from DRIS
- Populate the exported excel file with the correct resource level information
- Import the SCR ACL Incremental Verification file
- Manage any file import exceptions, when applicable

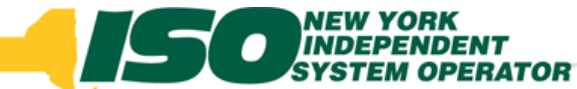

# Incremental ACL Verification File Template

| 2      | Euliding The    | Demand Response Information<br>Deshboard                                            | ation System                                                                                    |                         |
|--------|-----------------|-------------------------------------------------------------------------------------|-------------------------------------------------------------------------------------------------|-------------------------|
| Main - | MP . Resource   | SCR + Performance Factors + DR Event + Mitigation + Tables + Notification + DSASP + |                                                                                                 |                         |
|        | Dashboard       | EDRP                                                                                | Demand Responses<br>Demand Responses<br>Demand Responses<br>Demand Responses<br>Imports/Exports | onse Information System |
|        | inports/Exports |                                                                                     | Main • MP • Resource • SCR • Performance Factors • DR Event • Mitigation • Tables •             | Notification - DSASP -  |

- Navigate to the Imports/Exports screen from the DRIS Dashboard
- Select the Capability Period, File Type (From Exports)
  - Leave "Month" field blank
- Select "Export"

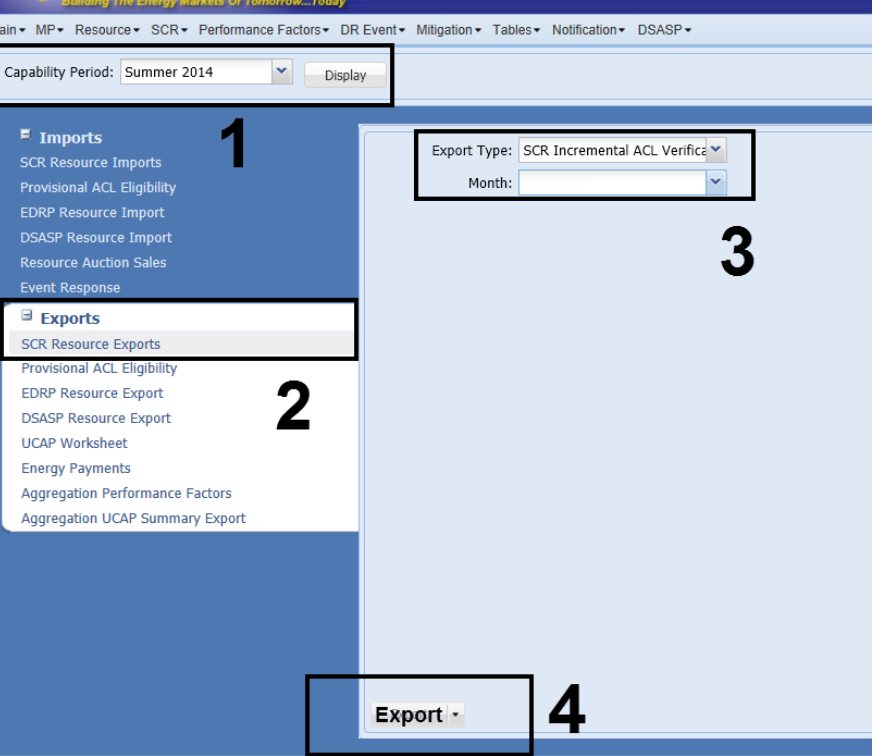

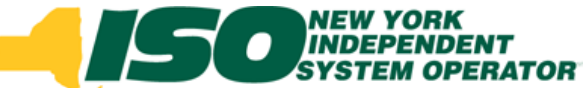

# Incremental ACL Verification File

- File contains two tabs
  - Tab 1: Contains Monthly Top 40 Hours for Verification
    - Informational tab only
    - Only displays Monthly Top 40 Hours for Incremental ACL Verification for the Zone and Month combinations in which the MP Org had resources enrolled with an Incremental ACL

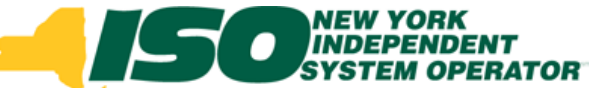

# Incremental ACL Verification File con't

- File contains two tabs
  - Tab 1: Example of Info Tab

|     | A                              | B                    | С             | D             | E             | F             | G             | Н             |               | J             | K             | L             | M      | Ē |
|-----|--------------------------------|----------------------|---------------|---------------|---------------|---------------|---------------|---------------|---------------|---------------|---------------|---------------|--------|---|
| 1   | Capability Period=Summer 2014& |                      |               |               |               |               |               |               |               |               |               |               |        |   |
| 2   | Program=SCR&                   |                      |               |               |               |               |               |               |               |               |               |               |        |   |
| 3   |                                |                      | Date/Time     |               |               |               |               |               |               |               |               |               |        |   |
| 4   | Zone                           | Month                | Hour 1        | Hour 2        | Hour 3        | Hour 4        | Hour 5        | Hour 6        | Hour 7        | Hour 8        | Hour 9        | Hour 10       | Hour 1 |   |
| 5   | J                              | May 2014             | 05/01/2014 11 | 05/01/2014 12 | 05/01/2014 13 | 05/02/2014 12 | 05/02/2014 13 | 05/02/2014 14 | 05/02/2014 15 | 05/02/2014 16 | 05/02/2014 17 | 05/02/2014 18 | 05/02/ |   |
| 6   | J                              | June 2014            | 06/01/2014 11 | 06/01/2014 12 | 06/01/2014 13 | 06/02/2014 12 | 06/02/2014 13 | 06/02/2014 14 | 06/02/2014 15 | 06/02/2014 16 | 06/02/2014 17 | 06/02/2014 18 | 06/02/ |   |
| 7   | J                              | July 2014            | 07/01/2014 11 | 07/01/2014 12 | 07/01/2014 13 | 07/02/2014 12 | 07/02/2014 13 | 07/02/2014 14 | 07/02/2014 15 | 07/02/2014 16 | 07/02/2014 17 | 07/02/2014 18 | 07/02/ |   |
| 8   | J                              | August 2014          | 08/01/2014 11 | 08/01/2014 12 | 08/01/2014 13 | 08/02/2014 12 | 08/02/2014 13 | 08/02/2014 14 | 08/02/2014 15 | 08/02/2014 16 | 08/02/2014 17 | 08/02/2014 18 | 08/02/ |   |
| 9   | J                              | September 2014       | 09/01/2014 11 | 09/01/2014 12 | 09/01/2014 13 | 09/02/2014 12 | 09/02/2014 13 | 09/02/2014 14 | 09/02/2014 15 | 09/02/2014 16 | 09/02/2014 17 | 09/02/2014 18 | 09/02/ |   |
| 10  | J                              | October 2014         | 10/01/2014 11 | 10/01/2014 12 | 10/01/2014 13 | 10/02/2014 12 | 10/02/2014 13 | 10/02/2014 14 | 10/02/2014 15 | 10/02/2014 16 | 10/02/2014 17 | 10/02/2014 18 | 10/02/ |   |
| H - | INFO - Monthly Hours           | Resource Verificatio | n Hours 🏒 🞾   | /             |               |               | I 4           |               |               |               |               |               |        |   |
| Rea | adv                            |                      |               |               |               |               |               |               |               | E C           | B D D 100%    |               | G      | 2 |

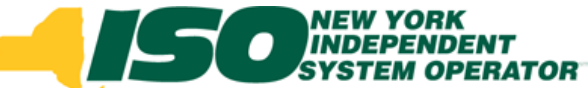

# Incremental ACL Verification File con't

- File contains two tabs
  - Tab 2: Contains a row for each Resource, Month and Zone combination in which a resource was enrolled with an Incremental ACL
    - For all Month and Zone combinations for which a resource is listed, populate the "Hour 1" through "Hour 40" fields
    - Reference the first tab for the applicable hours for that zone and month

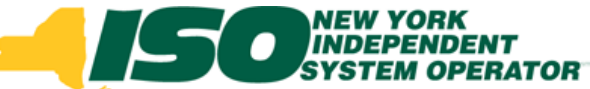

# Incremental ACL Verification File con't

- File contains two tabs
  - Tab 2: Example of Resource Verification Hours Tab

|     | A                              | В                     | С              | D    | E              | F      | G      | Н      |        | J      | K      | L      | M      | N      | 0       | Р       | Q       | R       | S    | Ē |
|-----|--------------------------------|-----------------------|----------------|------|----------------|--------|--------|--------|--------|--------|--------|--------|--------|--------|---------|---------|---------|---------|------|---|
| 1   | Capability Period=Summer 2014& |                       |                |      |                |        |        |        |        |        |        |        |        |        |         |         |         |         |      | f |
| 2   | Program=SCR&                   |                       |                |      |                |        |        |        |        |        |        |        |        |        |         |         |         |         |      |   |
| 3   | Resource ID                    | Resource Name         | TO Account Num | Zone | Month          | Hour 1 | Hour 2 | Hour 3 | Hour 4 | Hour 5 | Hour 6 | Hour 7 | Hour 8 | Hour 9 | Hour 10 | Hour 11 | Hour 12 | Hour 13 | Hour |   |
| 4   | 123456789                      | Warehouse 1           | X987654321     | J    | October 2014   |        |        |        |        |        |        |        |        |        |         |         |         |         |      |   |
| 5   | 123456789                      | Warehouse 1           | X987654321     | J    | September 2014 |        |        |        |        |        |        |        |        |        |         |         |         |         |      |   |
| 6   | 123456789                      | Warehouse 1           | X987654321     | J    | August 2014    |        |        |        |        |        |        |        |        |        |         |         |         |         |      |   |
| 7   | 123456789                      | Warehouse 1           | X987654321     | J    | July 2014      |        |        |        |        |        |        |        |        |        |         |         |         |         |      |   |
| 8   | 123456789                      | Warehouse 1           | X987654321     | J    | June 2014      |        |        |        |        |        |        |        |        |        |         |         |         |         |      |   |
| 9   | 123456789                      | Warehouse 1           | X987654321     | J    | May 2014       |        |        |        |        |        |        |        |        |        |         |         |         |         |      |   |
| H - | INFO - Monthly Hours Re        | source Verification F | lours 🛛 🕲 🖉    |      |                |        |        |        | 1 4    |        |        |        |        |        |         |         |         |         |      |   |

### Before user enters kW values for each Monthly Top Hour

|    | A                              | В                      | С              | D    | E              | F      | G      | Н      | 1      | J      | K      | L      | Μ      | N      | 0       | Р       | Q       | R       | S    | Ē |
|----|--------------------------------|------------------------|----------------|------|----------------|--------|--------|--------|--------|--------|--------|--------|--------|--------|---------|---------|---------|---------|------|---|
| 1  | Capability Period=Summer 2014& |                        |                |      |                |        |        |        |        |        |        |        |        |        |         |         |         |         |      | 1 |
| 2  | Program=SCR&                   |                        |                |      |                |        |        |        |        |        |        |        |        |        |         |         |         |         |      |   |
| 3  | Resource ID                    | Resource Name          | TO Account Num | Zone | Month          | Hour 1 | Hour 2 | Hour 3 | Hour 4 | Hour 5 | Hour 6 | Hour 7 | Hour 8 | Hour 9 | Hour 10 | Hour 11 | Hour 12 | Hour 13 | Hour |   |
| 4  | 123456789                      | Warehouse 1            | X987654321     | J    | October 2014   | 100    | 95     | 100    | 95     | 100    | 95     | 100    | 95     | 100    | 95      | 90      | 100     | 95      |      |   |
| 5  | 123456789                      | Warehouse 1            | X987654321     | J    | September 2014 | 125    | 120    | 125    | 120    | 125    | 120    | 125    | 120    | 125    | 120     | 115     | 125     | 120     |      |   |
| 6  | 123456789                      | Warehouse 1            | X987654321     | J    | August 2014    | 125    | 120    | 125    | 120    | 125    | 120    | 125    | 120    | 125    | 120     | 115     | 125     | 120     |      |   |
| 7  | 123456789                      | Warehouse 1            | X987654321     | J    | July 2014      | 125    | 120    | 125    | 120    | 125    | 120    | 125    | 120    | 125    | 120     | 115     | 125     | 120     | •    |   |
| 8  | 123456789                      | Warehouse 1            | X987654321     | J    | June 2014      | 125    | 120    | 125    | 120    | 125    | 120    | 125    | 120    | 125    | 120     | 115     | 125     | 120     |      |   |
| 9  | 123456789                      | Warehouse 1            | X987654321     | J    | May 2014       | 90     | 85     | 90     | 85     | 90     | 85     | 90     | 85     | 90     | 85      | 80      | 90      | 85      |      | l |
| 14 | ▲ ► ► INFO - Monthly Hours Re  | esource Verification I | lours 🖉        |      |                |        |        |        |        |        |        |        |        |        |         |         |         |         | I /  |   |

### After user enters kW values for each Monthly Top Hour

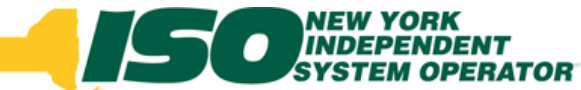

# Incremental ACL Verification File Import

| -         | Hallding The | Energy Markets Of TomorrowToday                                                                     | nation System                                                                |                            |
|-----------|--------------|----------------------------------------------------------------------------------------------------|------------------------------------------------------------------------------|----------------------------|
| Main - MF | - Resource   | SCR      Performance Factors      DR Event      Mitigation      Tables      Notification      DSASP | •                                                                            |                            |
| Dast      | nboard       | EDRP                                                                                                | Eladang the Elergy Markets of TomorrowToday                                  | esponse Information System |
| inipo     | ints/Exports |                                                                                                    | Main • MP • Resource • SCR • Performance Factors • DR Event • Mitigation • 1 | ables Votification VSASP V |

- Navigate to the Imports/Exports screen from the DRIS Dashboard
- Select the Capability Period, File Type (From Imports)
  - Leave "Month" field blank
- Browse for file
- Select "Import"

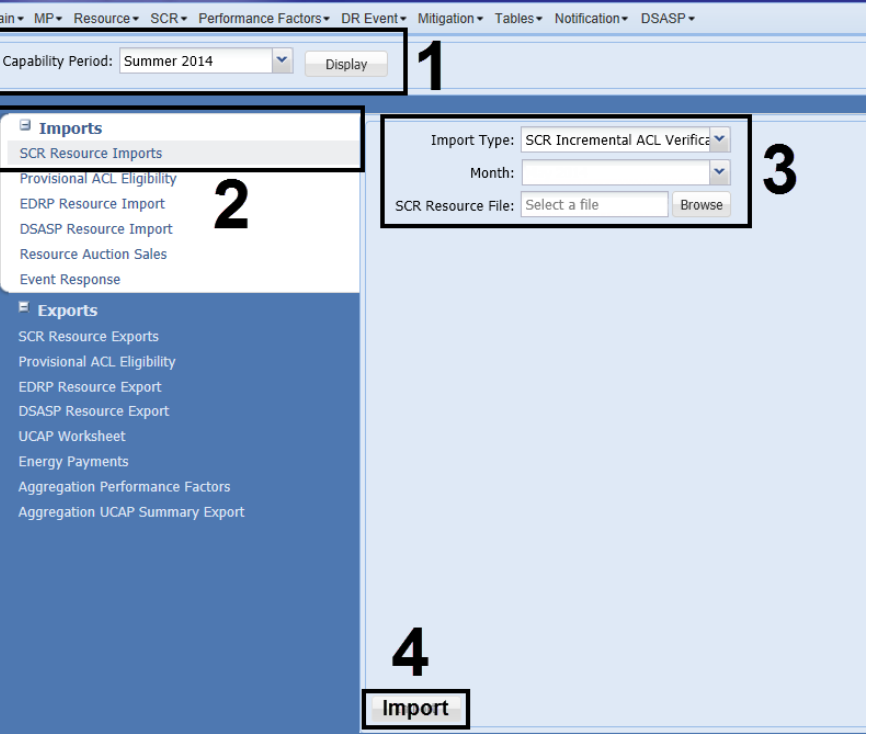

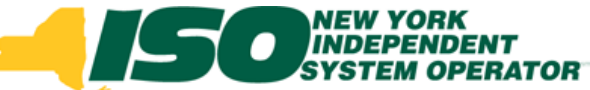

# Incremental ACL Verification Exceptions

| Summary                 |                       |                                            |                   |                 |                  |
|-------------------------|-----------------------|--------------------------------------------|-------------------|-----------------|------------------|
| Import Type:            | SCR Incremental Verif | Record Count: 1                            |                   |                 |                  |
| File Name:              | Test Resource xisk    | Records Added: 0                           |                   |                 |                  |
| Suit Time:              | 02/03/2014 13:33:29   | Records Exception: 1                       |                   |                 |                  |
| End Time                | 02/03/2014 13:33:31   | Records General Alerts: 0                  |                   |                 |                  |
|                         |                       | Records Pending: 0                         |                   |                 |                  |
|                         |                       | Records Potential                          |                   |                 |                  |
|                         |                       | Records Payment: 0                         |                   |                 |                  |
|                         |                       | Records No Change: 0                       |                   |                 |                  |
| Hessage                 |                       |                                            |                   | -               | Option to export |
| Exceptions<br>Eald Name | Reld Value - Farmer   | tion Parks                                 | Theorem M         |                 | roculte          |
| Resource ID             | Car                   | not import incremental ACL data for resour | Amourte ID:204203 | 7               | 1050115          |
|                         |                       |                                            |                   |                 |                  |
| 14 4 Page               | tarr v vi 🤤           |                                            | Depaying 1 - 2    | Z of 2 "A Excel |                  |

- Exceptions may occur during the import process
- View the exception messages, if applicable, modify the Excel file according to the message and re-import

# Monthly SCR Load Zone Peak Hours

- Hours found on first tab of import are available in DRIS
  - Monthly SCR Load Zone Peak Hours screen will provide the Top 40 Hours for each Month and Zone combination, by Capability Period
  - Monthly SCR Load Zone Peak Hours on screen are for informational purposes only
  - Hours should not be exported from screen to be used in the Incremental ACL Verification file import process

## INDEPENDENT SYSTEM OPERATOR Monthly SCR Load Zone Peak Hours con't

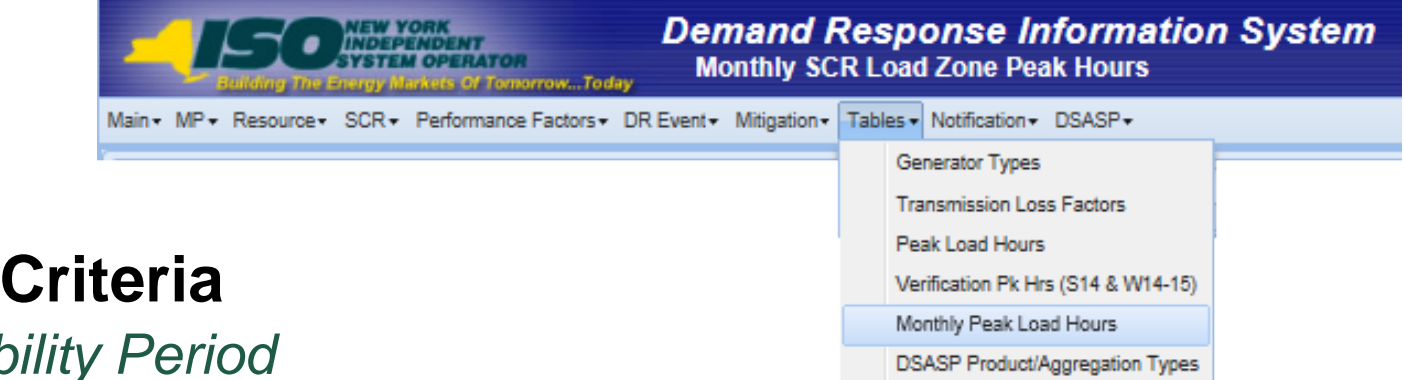

- Search Criteria
  - Capability Period
  - Auction Month
  - Zone

|                    | NEW YORK         | ron<br>Tomorrow. | Den<br>Mo        | nand Respo<br>nthly SCR Load | nse<br>Zone I | <b>Informa</b><br>Peak Hours | tion S | ystem   |
|--------------------|------------------|------------------|------------------|------------------------------|---------------|------------------------------|--------|---------|
| lain∙ MP∗ Resour   | oe+ SCR+ Perform | ance Facto       | ors • DR Event • | Mitigation - Tables - I      | Votificatio   | m∗ DSASP∗                    |        |         |
| Capability Period: | Summer 2014      | Y                | Auction Month:   | May 2014                     | ¥             | Zone:                        | ~      | Display |

# Monthly SCR Load Zone Peak Hours con't

|                |                   | DENT<br>PERATOR<br>Its Of TomorrowToda | Deman<br>Monthly  | <b>d Response</b><br>/ SCR Load Zone F | <b>Infori</b><br>Peak Ho | matic<br><sup>urs</sup> | on System |               |
|----------------|-------------------|----------------------------------------|-------------------|----------------------------------------|--------------------------|-------------------------|-----------|---------------|
| Main • MP • Re | source+ SCR+ Pe   | erformance Factors +                   | DR Event + Mitiga | tion - Tables - Notificatio            | n+ DSASF                 | P▼                      |           |               |
| Capability Pe  | iod: Summer 2014  | 4 👻 Auc                                | tion Month: May   | 2014 👻                                 | Zone:                    |                         | ✓ Display |               |
| Monthly SCR L  | oad Zone Peak Hou | irs                                    |                   |                                        |                          |                         |           |               |
| Zone Rank 🔺    | Monthly Rank      | Date Hour Begi                         | Last Updated By   | Last Update Date                       |                          |                         |           |               |
| 🖽 A - May 2013 | 1                 |                                        |                   |                                        | •                        | Ini                     | tial View |               |
| 🖽 B - May 2013 | 3                 |                                        |                   |                                        |                          |                         |           | ,             |
| ⊞ C - May 2013 | 1                 |                                        |                   |                                        |                          |                         | Collapsed |               |
| ⊞ D - May 201  | 3                 |                                        |                   |                                        |                          | . •                     | Monthly S | CR Load Zone  |
| ⊞ E - May 2013 | 8                 |                                        |                   |                                        | -                        |                         | Peak Hou  | rs which meet |
| ⊞ F - May 2013 |                   |                                        |                   |                                        | _                        |                         | Search Cr | iteria        |
| 🗄 G - May 201  | 3                 |                                        |                   |                                        | _                        |                         |           |               |
| 🗄 H - May 201  | 3                 |                                        |                   |                                        | _                        |                         |           |               |
| 🗄 I - May 2013 |                   |                                        |                   |                                        |                          |                         |           |               |
| 🗄 J - May 2013 |                   |                                        |                   |                                        |                          |                         |           |               |
| ⊞ K - May 201  | 3                 |                                        |                   |                                        | 04<br>00                 |                         |           |               |

# Monthly SCR Load Zone Peak

## Hours con't

| - C-             | INEW YOR<br>INDEPEND<br>SYSTEM OF<br>ng The Energy Market | ENT<br>PERATOR<br>5 Of TomorrowTod | Deman<br>Monthly   | d Response (<br>SCR Load Zone P | Information S<br>Peak Hours |
|------------------|-----------------------------------------------------------|------------------------------------|--------------------|---------------------------------|-----------------------------|
| Main + MP + Res  | ource + SCR + Per                                         | formance Factors +                 | DR Event + Mitigat | tion  Tables  Notification      | n+ DSASP+                   |
| Capability Perio | od: Summer 2014                                           | ✓ Au                               | ction Month: May   | 2014 💌                          | Zone:                       |
| Monthly SCR Loa  | ad Zone Peak Hour                                         | s                                  |                    |                                 |                             |
| Zone Rank 🔺      | Monthly Rank                                              | Date Hour Begi                     | Last Updated By    | Last Update Date                |                             |
| A - May 2013     |                                                           |                                    |                    |                                 |                             |
| 1                | 2                                                         | 05/01/2013 11                      | NVI50              | 01/29/2014 09:35:58             | -                           |
| 2                | 11                                                        | 05/02/2013 16                      | NYISO              | 01/29/2014 09:35:58             |                             |
| 3                | 14                                                        | 05/03/2013 15                      | NYISO              | 01/29/2014 09:35:58             |                             |
| 4                | 15                                                        | 05/04/2013 17                      | NYI50              | 01/29/2014 09:35:58             |                             |
| 5                | 16                                                        | 05/05/2013 14                      | NYISO              | 01/29/2014 09:35:58             |                             |
| 6                | 20                                                        | 05/06/2013 16                      | NYISO              | 01/29/2014 09:35:58             |                             |
| 7                | 21                                                        | 05/05/2013 13                      | NYISO              | 01/29/2014 09:35:58             |                             |
| 8                | 22                                                        | 05/08/2013 13                      | NYISO              | 01/29/2014 09:35:58             |                             |
| 9                | 23                                                        | 05/09/2013 11                      | NYISO              | 01/29/2014 09:35:58             |                             |
| 10               | 24                                                        | 05/10/2013 15                      | NYISO              | 01/29/2014 09:35:58             |                             |
| 11               | 25                                                        | 05/11/2013 16                      | NYISO              | 01/29/2014 09:35:58             |                             |
| 12               | 27                                                        | 05/12/2013 18                      | NYISO              | 01/29/2014 09:35:58             |                             |
| 13               | 28                                                        | 05/13/2013 14                      | NYISO              | 01/29/2014 09:35:58             |                             |
| 14               | 29                                                        | 05/14/2013 17                      | NYISO              | 01/29/2014 09:35:58             |                             |
| 15               | 30                                                        | 05/15/2013 15                      | NYISO              | 01/29/2014 09:35:58             |                             |
| 16               | 31                                                        | 05/16/2013 12                      | NYISO              | 01/29/2014 09:35:58             |                             |
| 17               | 32                                                        | 05/15/2013 19                      | NYISO              | 01/29/2014 09:35:58             |                             |
| 18               | 33                                                        | 05/18/2013 18                      | NYISO              | 01/29/2014 09:35:58             |                             |
| 19               | 34                                                        | 05/19/2013 13                      | NYISO              | 01/29/2014 09:35:58             |                             |
| 20               | 35                                                        | 05/20/2013 19                      | NYISO              | 01/29/2014 09:35:58             |                             |
| 21               | 36                                                        | 05/21/2013 14                      | NYISO              | 01/29/2014 09:35:58             |                             |
| 22               | 37                                                        | 05/22/2013 18                      | NYISO              | 01/29/2014 09:35:58             |                             |
| 23               | 39                                                        | 05/23/2013 13                      | NYISO              | 01/29/2014 09:35:58             |                             |
| 24               | 41                                                        | 05/24/2013 19                      | NYISO              | 01/29/2014 09:35:58             |                             |
| 25               | 42                                                        | 05/25/2013 13                      | NYISO              | 01/29/2014 09:35:58             |                             |
| 26               | 43                                                        | 05/26/2013 11                      | NYISO              | 01/29/2014 09:35:58             |                             |
| 27               | 44                                                        | 05/25/2013 16                      | NYISO              | 01/29/2014 09:35:58             |                             |
| 28               | 45                                                        | 05/28/2013 19                      | NYISO              | 01/29/2014 09:35:58             |                             |
| 29               | 46                                                        | 05/29/2013 19                      | NYISO              | 01/29/2014 09:35:58             |                             |
| 30               | 49                                                        | 05/30/2013 15                      | NYISO              | 01/29/2014 09:35:58             |                             |
| 31               | 50                                                        | 05/31/2013 14                      | NYISO              | 01/29/2014 09:35:58             |                             |
| 32               | 51                                                        | 05/01/2013 19                      | NYISO              | 01/29/2014 09:35:58             |                             |
| 33               | 54                                                        | 05/02/2013 17                      | NYISO              | 01/29/2014 09:35:58             |                             |
| 34               | 55                                                        | 05/03/2013 11                      | NYISO              | 01/29/2014 09:35:58             |                             |
| 35               | 56                                                        | 05/04/2013 16                      | NYISO              | 01/29/2014 09:35:58             |                             |
| 36               | 58                                                        | 05/05/2013 15                      | NYISO              | 01/29/2014 09:35:58             |                             |
| 37               | 59                                                        | 05/06/2013 13                      | NYISO              | 01/29/2014 09:35:58             |                             |
| 38               | 61                                                        | 05/05/2013 11                      | NYISO              | 01/29/2014 09:35:58             |                             |
| 39               | 64                                                        | 05/08/2013 17                      | NYISO              | 01/29/2014 09:35:58             |                             |
| 40               | 65                                                        | 05/09/2013 14                      | NYISO              | 01/29/2014 09:35:58             |                             |

### Expanded Set

 Monthly SCR Load Zone Peak Hours are used for the verification of a resource(s) enrolled with an Incremental ACL

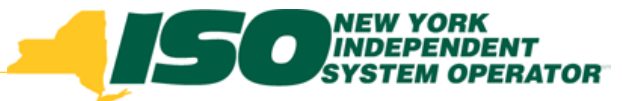

- Provides the user the ability to:
  - View resource enrollment information when enrolled with an Incremental ACL
  - View the Verified ACL, calculated from the Monthly Top 40 Hours provided by the MP
  - View the specific Top 40 Hours used to calculate the Verified ACL
  - View the applicable Shortfall kW for the resource, should one occur

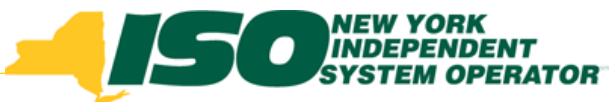

|                              | ORK<br>END<br>M OF | ENT<br>ERATOR<br>5 Of TomorrowToda | Demand Response Information System<br>Provisional Summary         |  |
|------------------------------|--------------------|------------------------------------|-------------------------------------------------------------------|--|
| Main • MP • Resource • SCR • | Per                | formance Factors •                 | DR Event      Mitigation      Tables      Notification      DSASP |  |
| ·                            |                    | MP                                 |                                                                   |  |
|                              |                    | MP Deficiency                      |                                                                   |  |
|                              |                    | Provisional ACL                    |                                                                   |  |
|                              |                    | Incremental ACL                    |                                                                   |  |

### Search Criteria

- Resource ID
- TO Owner
- Capability Period

- Auction Month
- Zone
- Status
- Shortfall
- Reporting

|                               | RK DEINT<br>OPERATOR<br>Nats of TomorrowToday | d Response Inform<br>ental Summary    | ation Syste | m          |         |   |            |   |           |
|-------------------------------|-----------------------------------------------|---------------------------------------|-------------|------------|---------|---|------------|---|-----------|
| Admin + MP + Resource + SCR + | Performance Factors + DR Event + Mitig        | ation + Tables + Notification + DSASF | •           |            |         |   |            |   |           |
| MP Name:                      | Y Resource ID:                                | Y Capability Period:                  | Summer 2014 | *          | Zone:   | ~ | Shortfall: | ~ |           |
| Transmission Owner:           | ¥                                             | Auction Month:                        |             | <b>*</b> 9 | Status: | ~ | Reporting: | ~ | Display + |

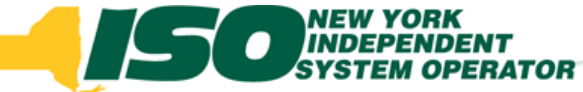

### Incremental ACL Screen Search Criteria

- Status Status of the Incremental ACL Monthly Verification Import (Approved, Denied, Under Review)
- Shortfall Select from Y or N Returns resources which have or have not incurred a Shortfall
- Reporting Allows user to search by resources which have had no verified metered load data reported for a month in which the resource was enrolled with an Incremental ACL

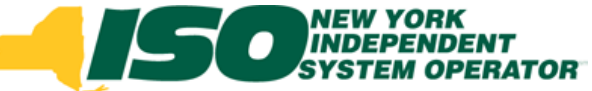

| ame:                                            | r                     | Y Resou                                          | rce ID:                                         | ~                                  | Capability Perio | od: Summer 20 | 14 👻                                       | Zone:                              | Y Shortfall:   | *          |                   | Searc                                        | h Crit               | eria             |                 |                  |             |
|-------------------------------------------------|-----------------------|--------------------------------------------------|-------------------------------------------------|------------------------------------|------------------|---------------|--------------------------------------------|------------------------------------|----------------|------------|-------------------|----------------------------------------------|----------------------|------------------|-----------------|------------------|-------------|
| mission Owner:                                  |                       | *                                                |                                                 |                                    | Auction Mon      | th:           | *                                          | Status:                            | Reporting:     | ľ          | Display •         |                                              |                      |                  |                 |                  |             |
| e Incremental /                                 | ACL Compa             | rison to Verification                            | n Data                                          | -                                  | i lasso          | 1 1           |                                            |                                    | 2. WAR         |            |                   |                                              | a assess             |                  | UCAD Excitorion | (                | Applier     |
| ID Resou                                        | urce Name             | Account Number                                   | Auction Month                                   | Capability Period                  | MP Name          | Zone          | ACL KW                                     | Shutdown kW                        | Incremental kW | Net ACL kW | Monthly ACL.k     | Verified ACL Basis Ve                        | nified ACL kW        | Raw Shortfall kW | of Shortfall kW | Auction Sales kW | Shortfall k |
| 789 Reso                                        | ource 1               | X8745159745                                      | May 2014                                        | Summer 2014                        | MP Name          | J             | 600                                        | 0                                  | 200            | 800        | 800               | V                                            | 800                  | 0                | 0               | 800              | 0           |
|                                                 |                       |                                                  |                                                 | Co                                 | m                | oar           | isc                                        | on t                               | o Ve           | eri        | fica              | ation                                        | า                    |                  |                 |                  |             |
| Resource ID<br>+Approve                         | ) P                   | eak Load Date a                                  | and HB At                                       | Co<br>De<br>Le kw                  | <b>mp</b><br>tai | 0ar<br>1s -   | porting TO                                 | DADRP<br>Add-back kv               | o Ve<br>mai    | eri<br>y : | fica<br>Sec       | used in ACL<br>Calculation                   | Calculation<br>Basis | Monthly          | ACL kW          |                  |             |
| Resource ID<br>+Approve<br>12345678             | ) P<br>ed - Res       | eak Load Date a<br>ource ID: 123                 | and HB A(<br>3456789 - 5                        | Co<br>De<br>De                     | mp<br>tai        | 0ar<br>1s -   | risc<br>- S<br>porting TO<br>15 - Monthly  | DADRP<br>Add-back kv               | o Ve<br>mai    |            | fica<br>Sec       | Ation<br>Ction<br>Used in ACL<br>Calculation | Calculation<br>Basis | Monthly          | ACL kW          |                  |             |
| Resource ID<br>+Approve<br>12345678<br>12345678 | ) P<br>ed - Res<br>39 | eak Load Date a<br>ource ID: 123<br>05/15/2014 H | and HB A(<br>3456789 - \$<br>1B 17 {<br>4B 18 } | Co<br>De<br>CL kW<br>Submittal Dat | <b>mp</b><br>tai | 0ar<br>1s -   | risc<br>- S<br>eporting TO<br>D5 - Monthly | DADRP<br>Add-back kv<br>( ACL: 800 | o Ve<br>mai    | y (        | fica<br>Sec<br>kw | used in ACL<br>Calculation                   | Calculation<br>Basis | Monthly          | ACL kW          |                  |             |

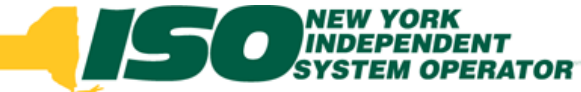

- Incremental ACL Summary Screen
- Common Fields
  - Resource ID
  - Resource Name
  - TO Account
  - Capability Period
  - MP Name
  - Zone
  - ACL kW
  - Shutdown kW
  - Incremental kW
  - Net ACL kW

 Incremental ACL Fields

- Monthly ACL kW
- Verified ACL Basis
- Verified ACL kW
- Raw Shortfall kW
- UCAP Equivalent of Raw Shortfall kW
- Auction Sales
- Applicable Shortfall kW

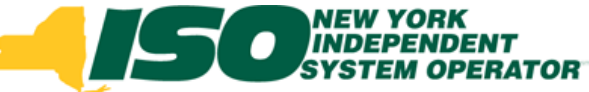

### Incremental ACL Summary Screen – Fields

- Monthly ACL kW ACL calculated based on the resource top 20 out of 40 for the resource and Auction Month of the resource record selected
- Verified ACL Basis Indicator Displays as checked when associated with a resource monthly record where the Monthly ACL kW of that record was used to calculate the Verified ACL
- Verified ACL kW The Verified ACL calculated from the available resource Monthly ACL kW values
- Raw Shortfall kW The difference between the Net ACL and the Verified ACL of the resource, for each month
- UCAP Equivalent of Raw Shortfall kW The UCAP Equivalent of the Raw Shortfall kW
- Auction Sales Auction sales of the resource for the monthly record displayed
- Applicable Shortfall kW Lesser of Auction Sales or UCAP Equivalent of Raw Shortfall

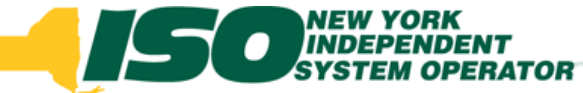

- Incremental ACL Details Screen
- Common Fields
  - Resource ID
  - ACL kW
  - TO Add-back kW
  - Reporting TO
  - DADRP Add-back KW
  - DSASP Add-back kW
  - Total kW

- Incremental ACL Fields
  - Peak Load Date and HB
  - Used in ACL Calculation
  - Calculation Basis
  - Monthly ACL kW

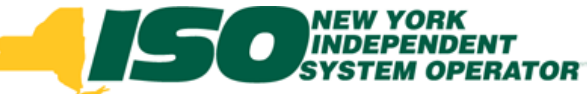

### Incremental ACL Details – Fields

- Peak Load Date and HB Displays the top 40 monthly hours for the resource monthly record selected
- Used in ACL Calculation Indicator Displays as checked if the ACL kW value for the associated Top Peak Load Date and HB was used in the Monthly ACL calculation
- Calculation Basis Description Displays the inputs used for calculating the Top Peak Load Date and HB for the hour displayed, ex: "ACL + TO Add-back"
- Monthly ACL kW ACL calculated based on the resource top 20 out of 40 Top Peak Load Date and HB for the resource and Auction Month of the resource record selected

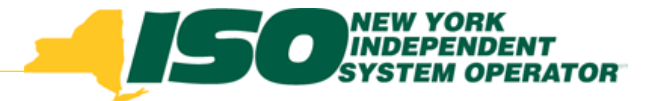

The New York Independent System Operator (NYISO) is a not-for-profit corporation responsible for operating the state's bulk electricity grid, administering New York's competitive wholesale electricity markets, conducting comprehensive long-term planning for the state's electric power system, and advancing the technological infrastructure of the electric system serving the Empire State.

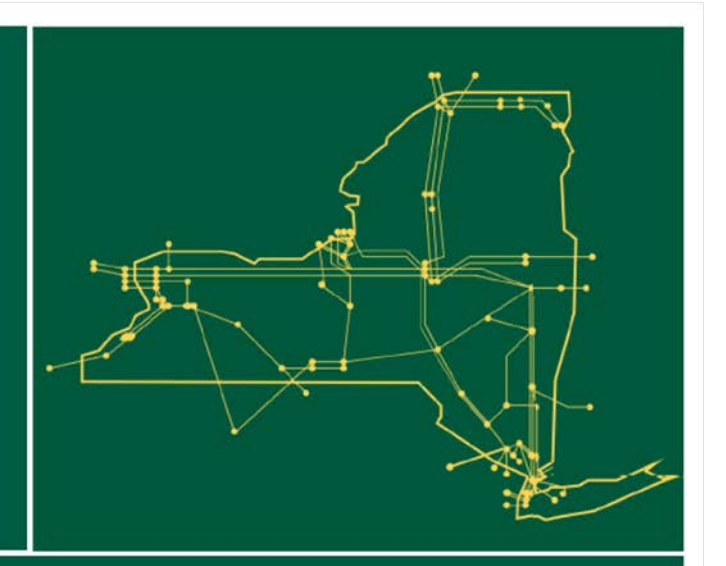

### www.nyiso.com